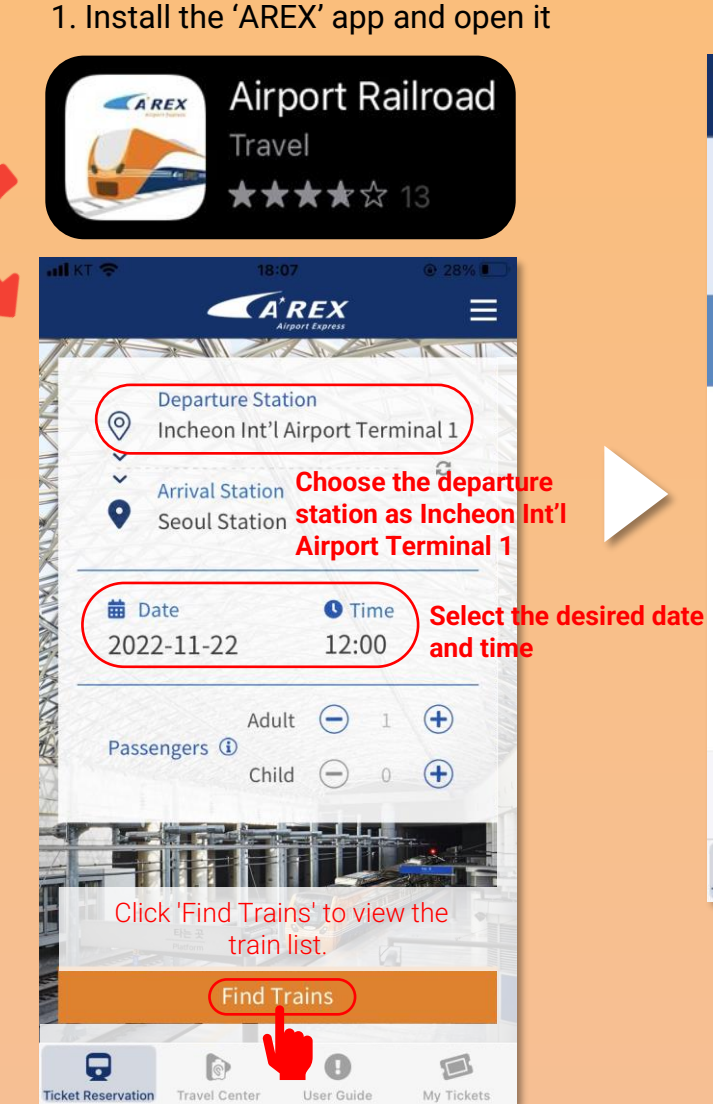

### 2. Select the Train

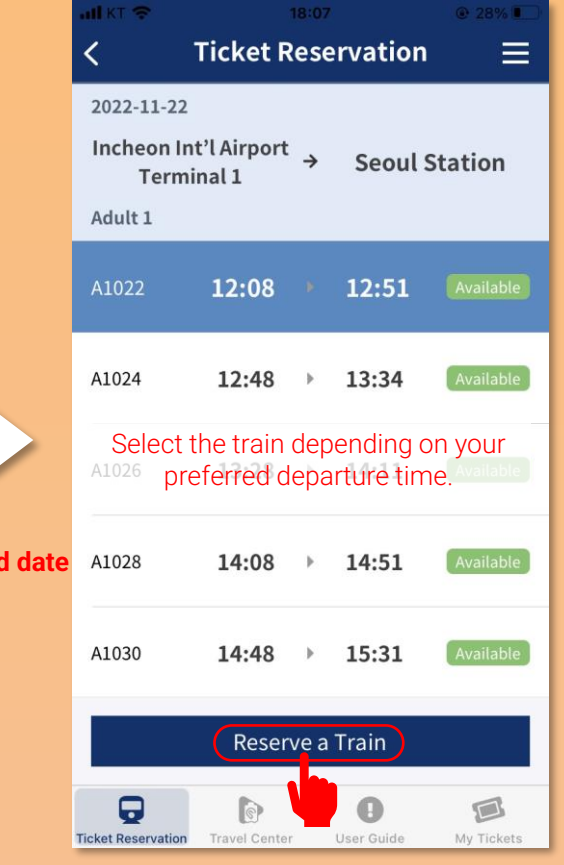

## 3. Choose your purchase type

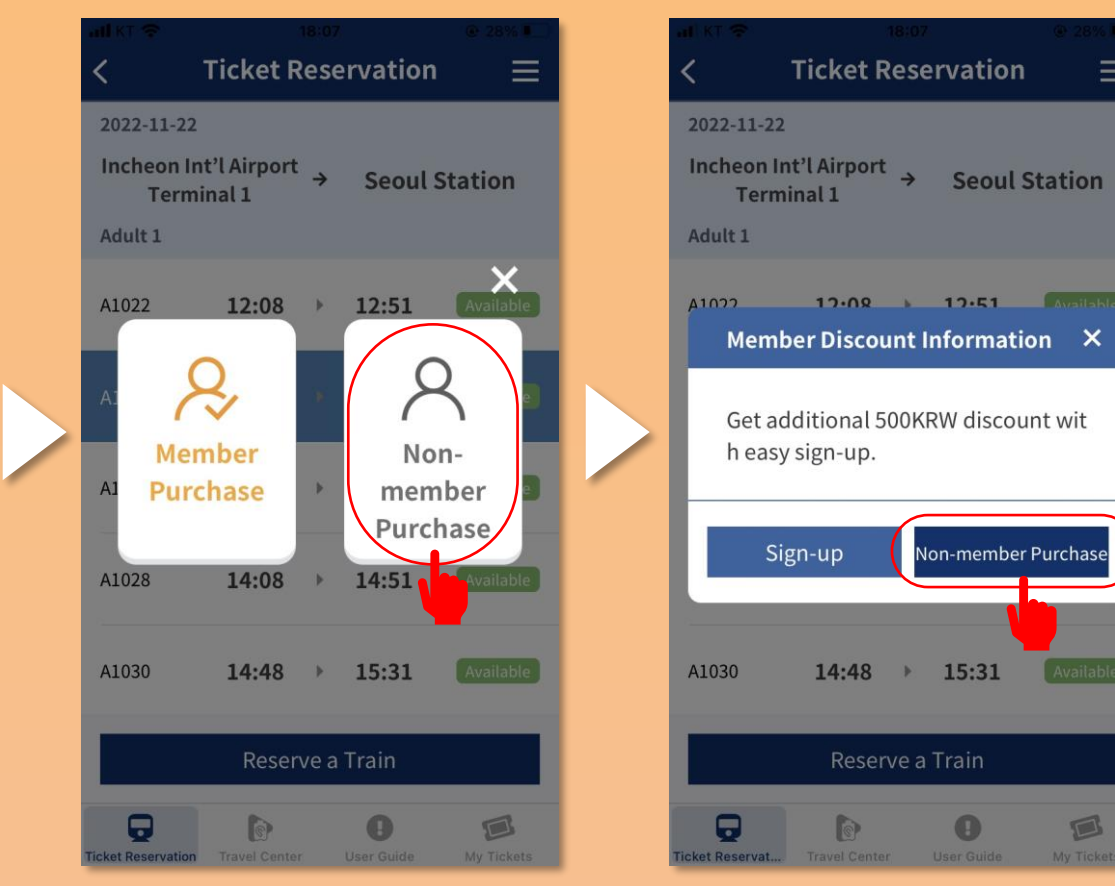

D

If you choose to purchase as a non-member, you must enter the verification code sent to your email each time you make a reservation and set the ticket password as well.

## 4. Enter your email verification number and ticket password

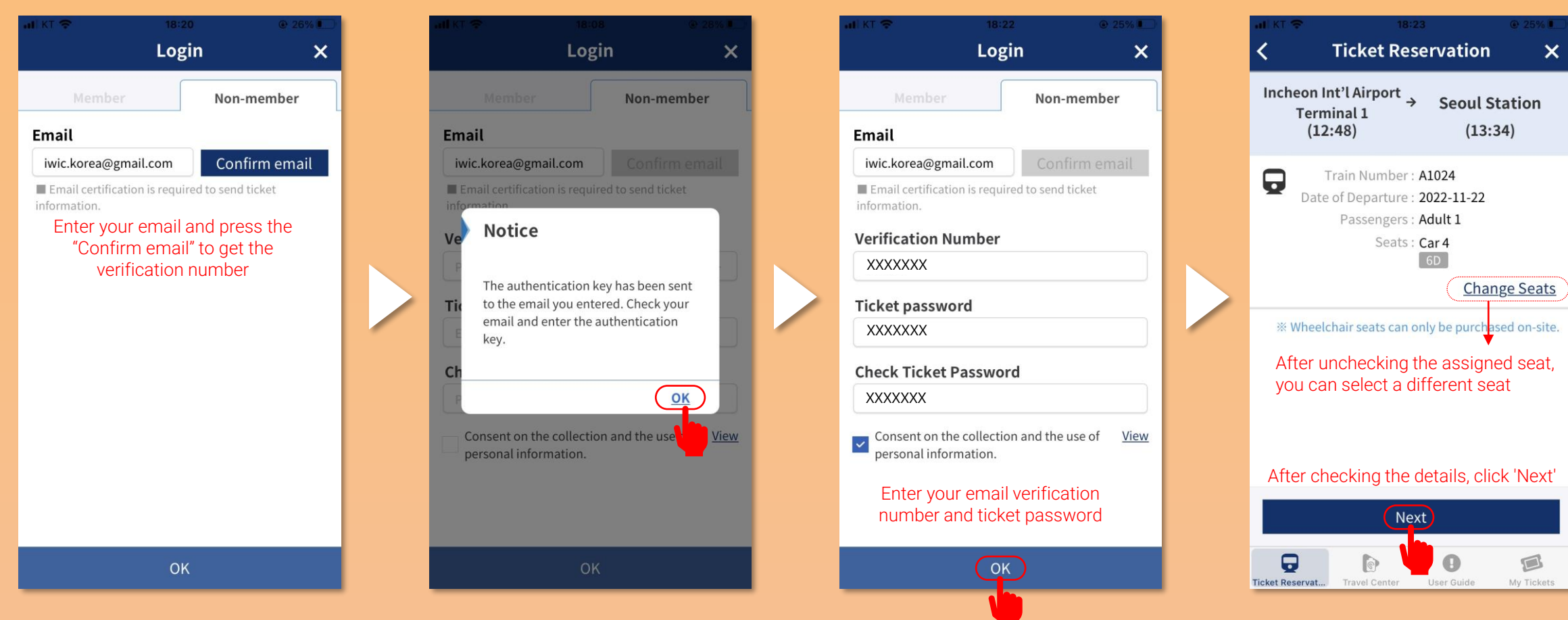

## 5. Make payment with your credit card

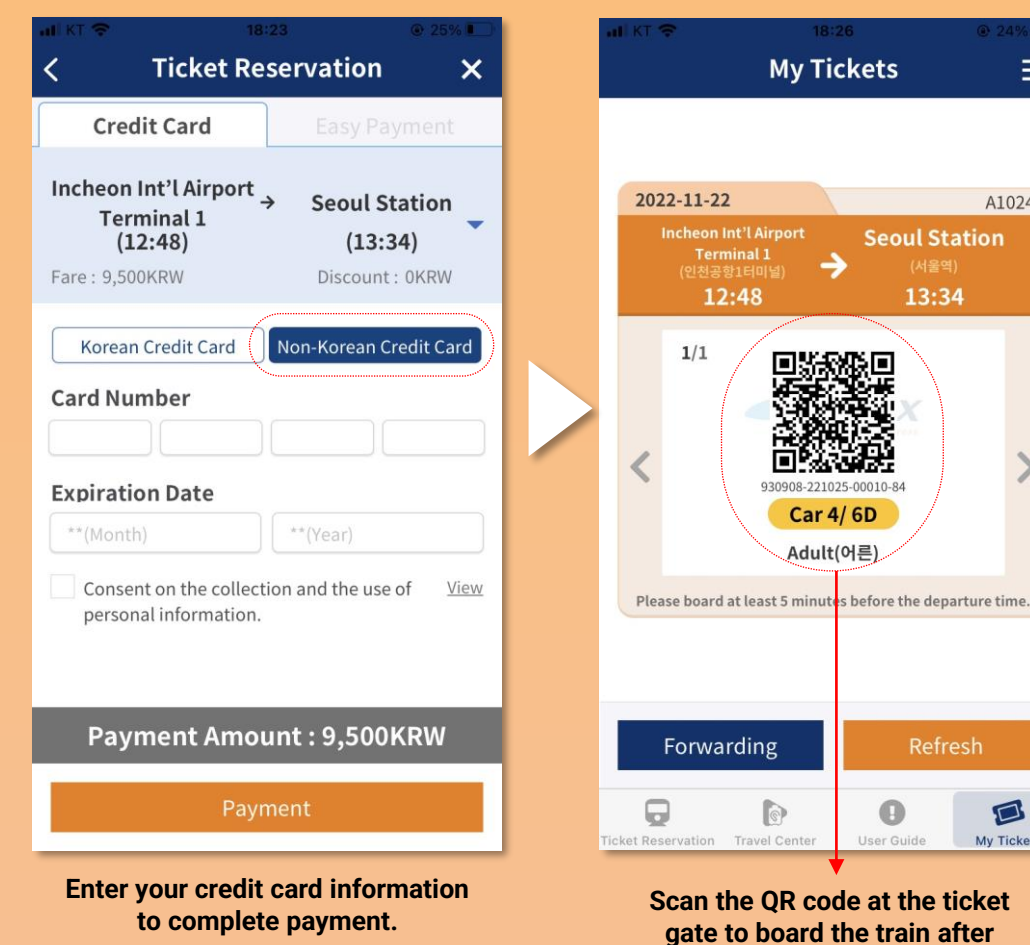

#### AREX **Departure Station** 0 Incheon Int'l Airport Terminal 1 ~ 2 V Arrival Station 9 Seoul Station C. D. VIII 🗰 Date C Time 2022-11-22 12:00 0 (+) Adult Passengers (1) $(\mathbf{+})$ Child **Find Trains** 0 0

My Tickets

 $\equiv$ 

A1024

>

D

My Tickets

passing.

**Ticket Reservation** 

Tap this to refund

or change the ticket.

# Login | Sign-up **Ticket Reservation Ticket Reservation Ticket Refund Ticket Change** My Page My Tickets Cart Purchase History Member Information **Customer Support** Notices User Guide

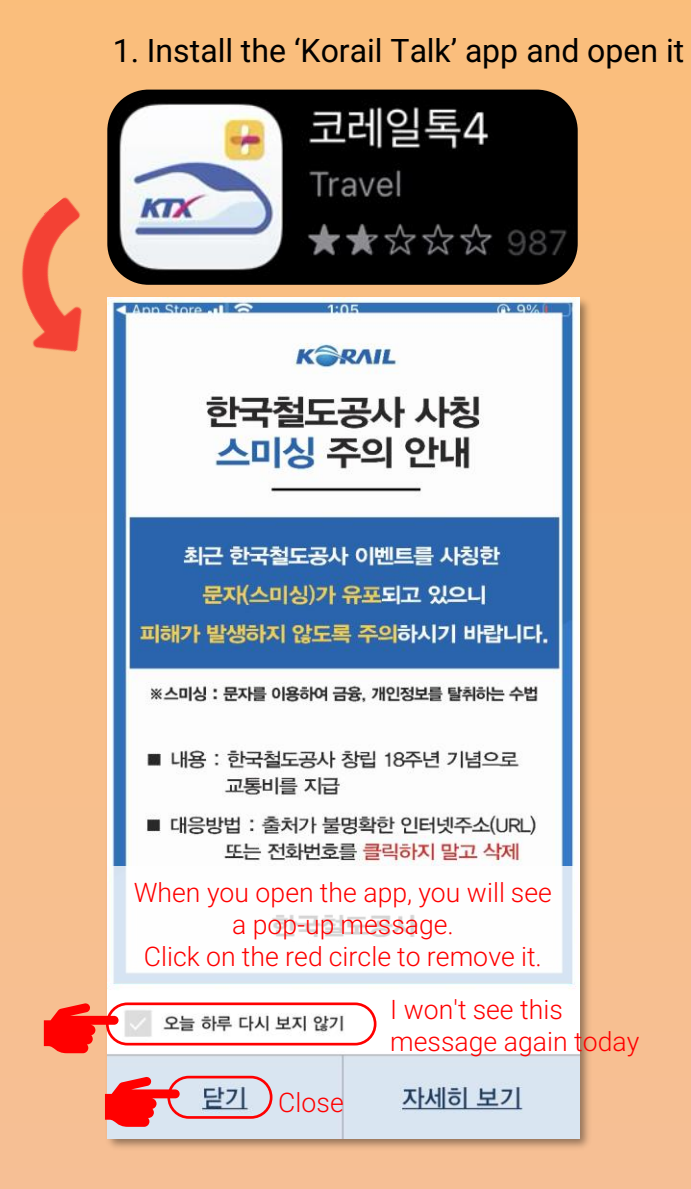

## 2. Change language to English

|                                     | 승차권 예         | юн (                      | Ē                  |  |
|-------------------------------------|---------------|---------------------------|--------------------|--|
| <u>편도</u>                           |               | <u>왕복</u>                 | V                  |  |
| 출발                                  | G             | ) 도착                      |                    |  |
| 서울                                  | $\rightarrow$ | 부산                        |                    |  |
| KTX역 선택 지도                          |               |                           |                    |  |
| 출발일<br>2022년 10월 26일 (수) 01:23<br>~ |               |                           |                    |  |
|                                     | 승객 연령 및 조     | 计석수                       |                    |  |
| 어른 1명                               |               |                           |                    |  |
|                                     | 상세 옵션         |                           |                    |  |
|                                     | <u>열차 조회</u>  | 어제 ㅠ ㅎ<br>하기              |                    |  |
| 는 KTX [<br>승차권예매 할인                 | ]<br>! · 정기권  | ि<br>स्रिअर्थे हैं कर्मटे | <u>.</u> ]]<br>[확인 |  |

| <                | 설정 문     | Ξ |
|------------------|----------|---|
| 즐겨찾는 구간 설정       |          | > |
| 간편현금결제 설정        |          | > |
| 자주쓰는 카드 설정       |          | > |
| 보훈번호 설정          |          | > |
| 알림 설정            |          | > |
| Language Setting |          | > |
| 버전 정보            | V 4.13.8 | > |
|                  |          |   |
|                  |          |   |
|                  |          |   |
|                  |          |   |

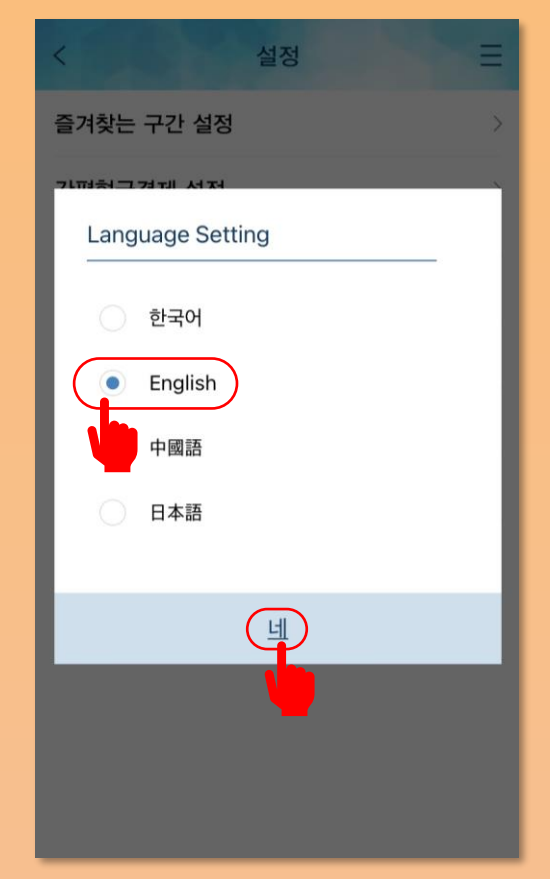

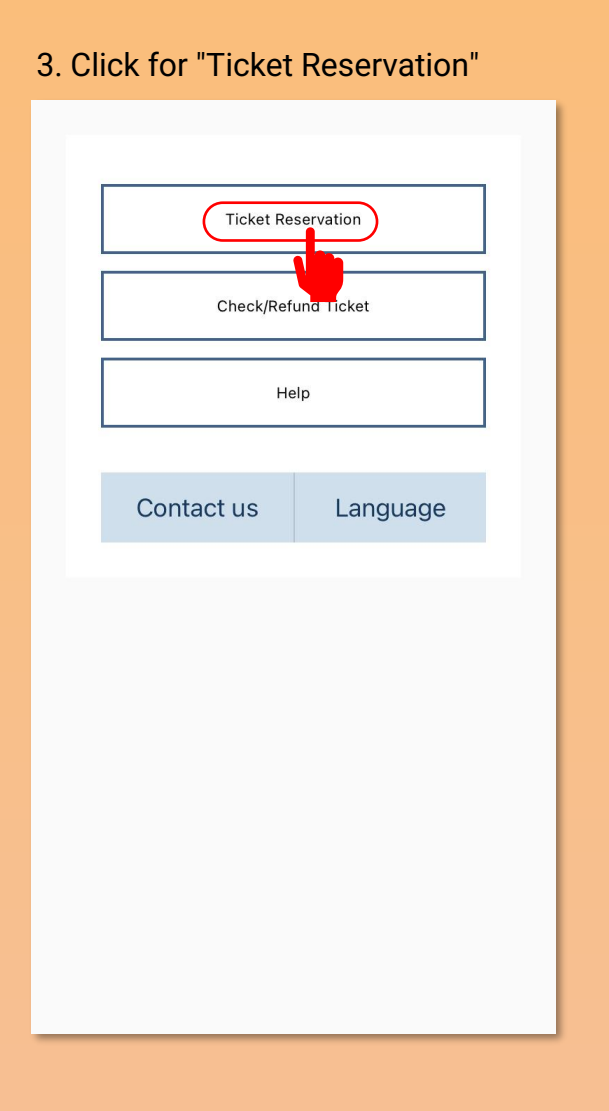

4. Enter the details

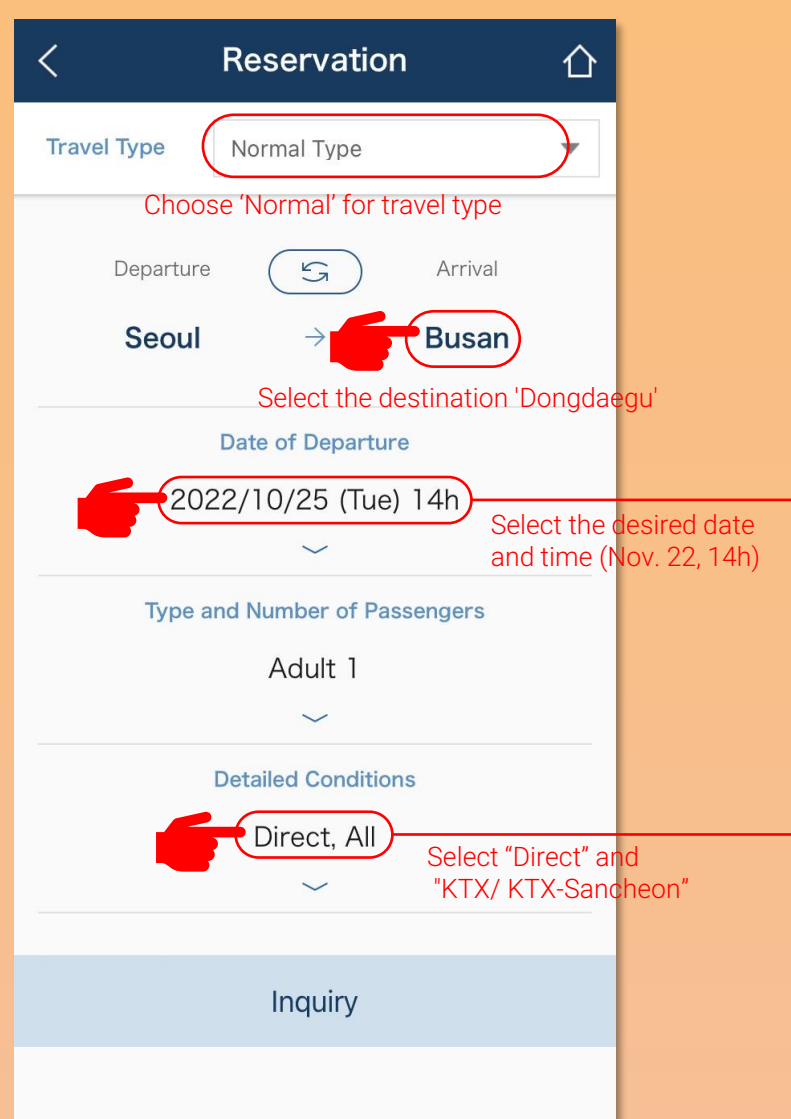

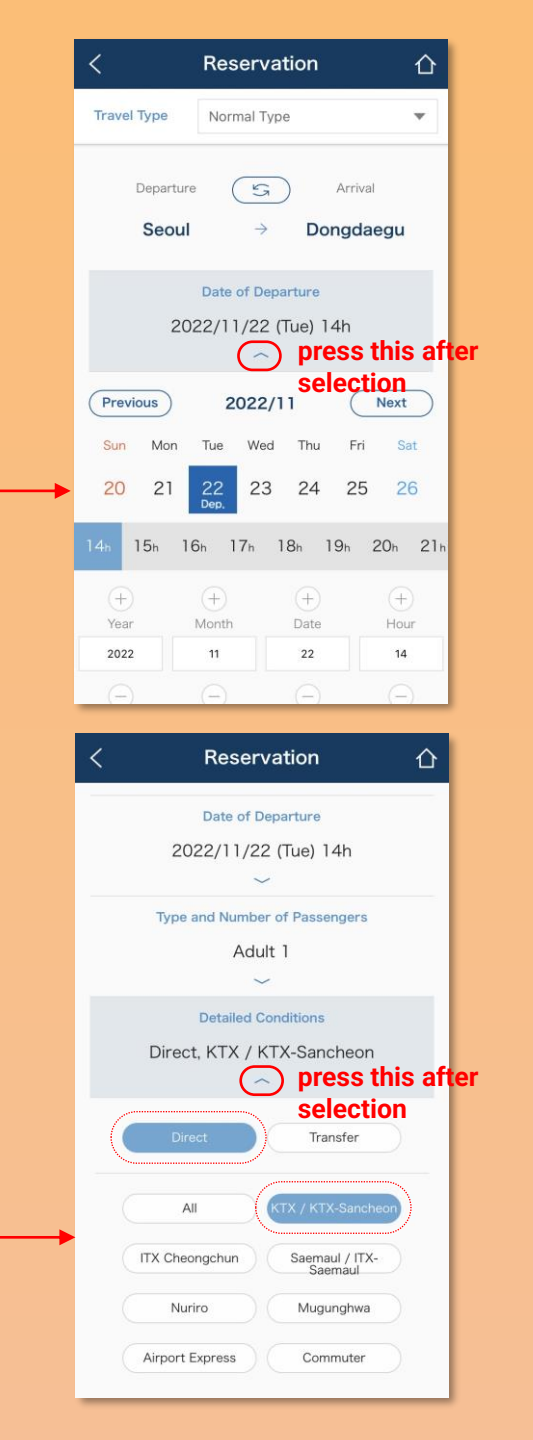

## 5. Choose the train that meets your requirements

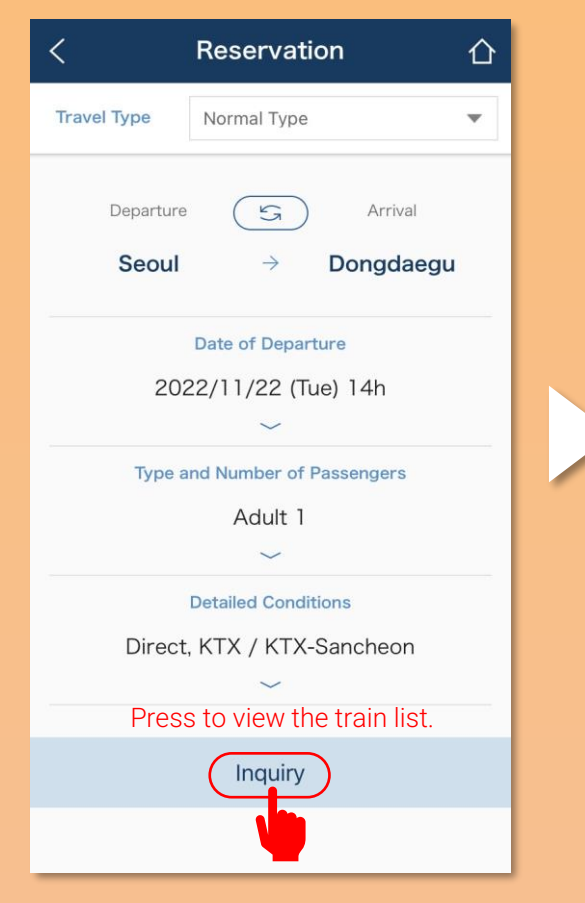

Once you have entered all applicable information, you will be presented with the trains that meet the conditions.

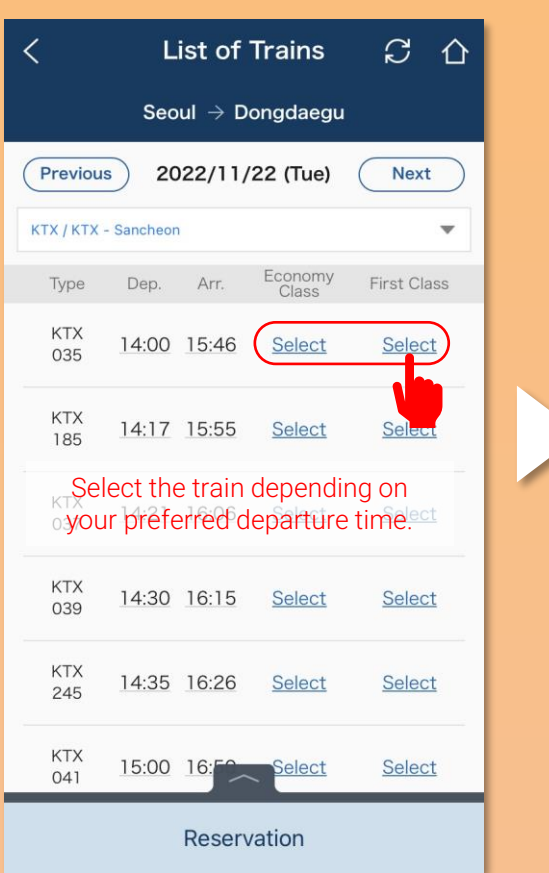

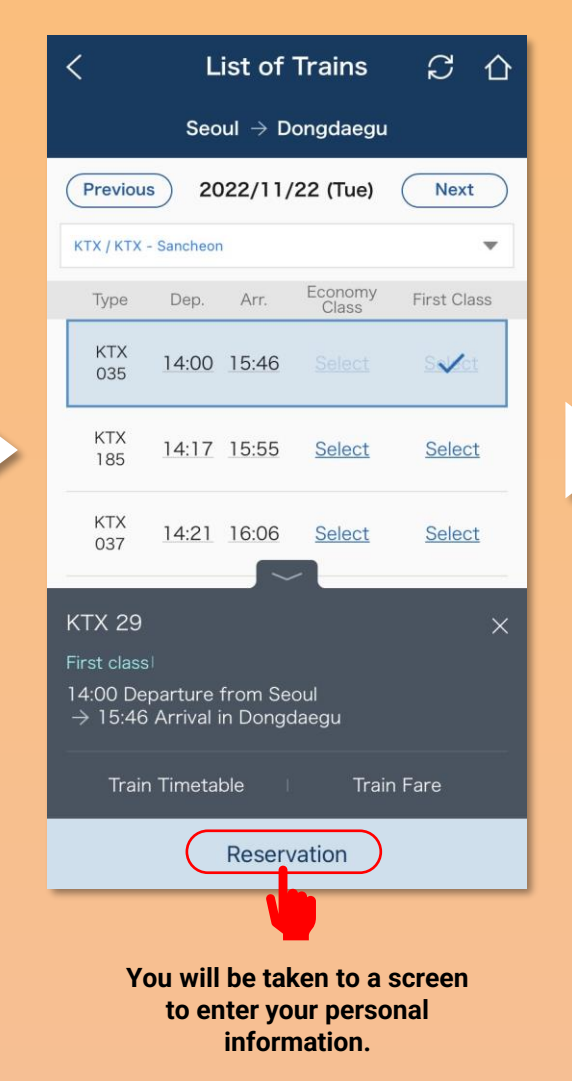

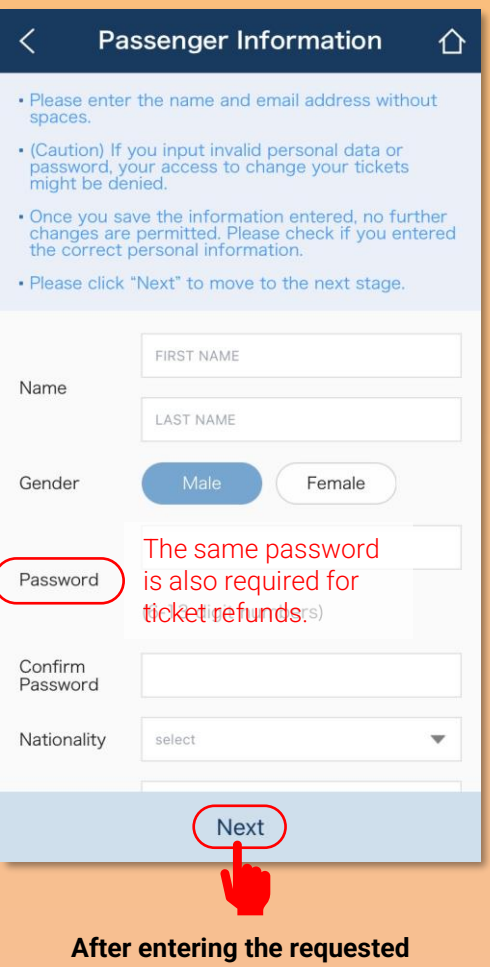

After entering the requested information, you will proceed to the payment stage.

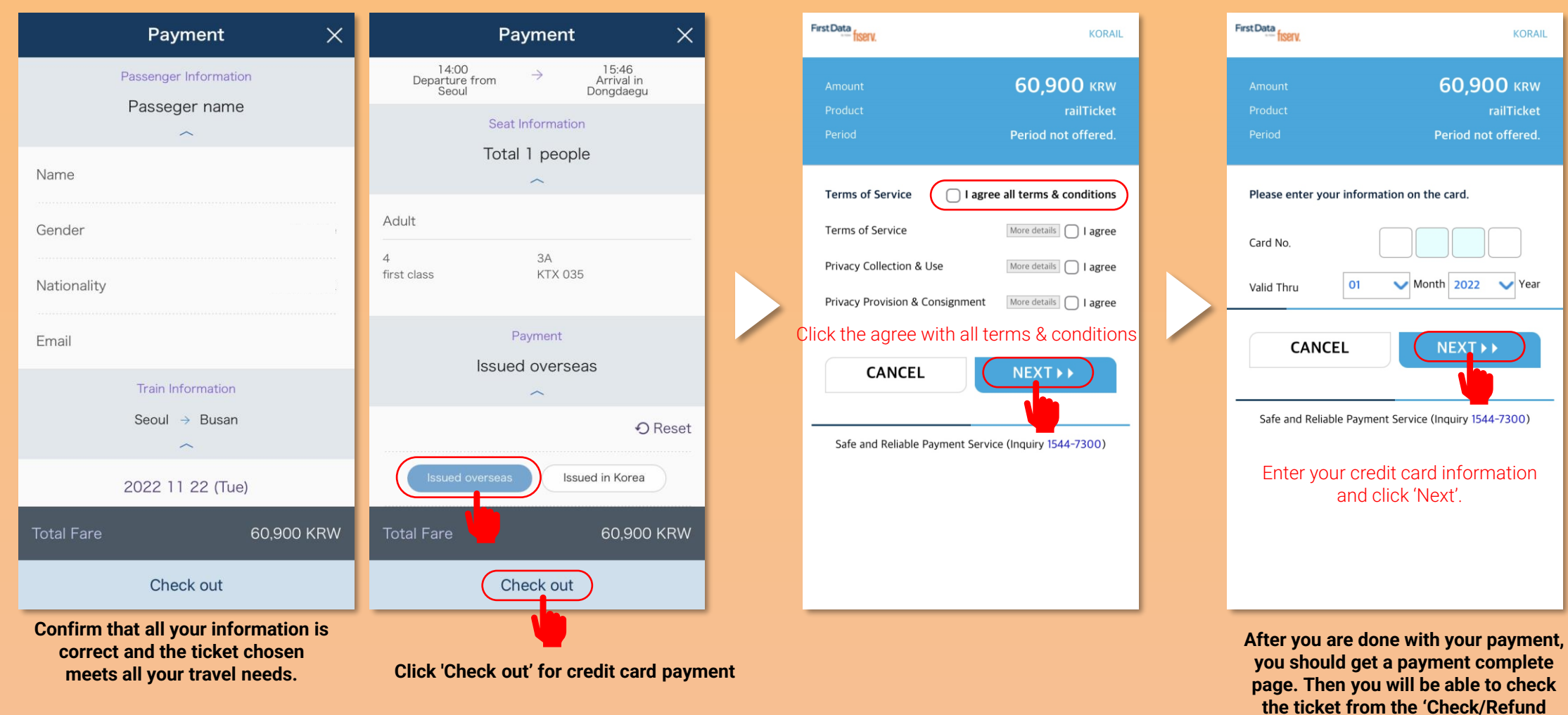

Ticket' menu on the app.

6. Confirm that all your information is correct and make a payment by credit card